If you have **VDR**<sup>®</sup> device, you are required to use the gateway configuration to be able to Setup and mannage the device supplied to you.

The simplest solution to setup the system is conecting IP. sDue to the nature of VDR device ,it has to pass traffic on your network and setting your gateway in IP Passthrough mode will allow you to get all the same benefits of the Linksys Velop Intelligent Mesh Wi-Fi System while allowing U-verse to continue to manage your device

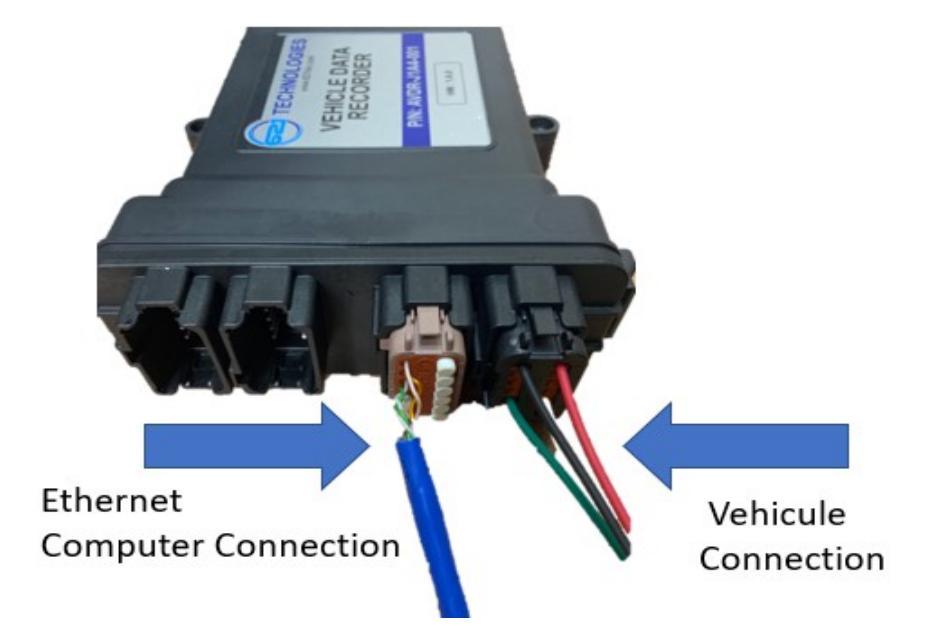

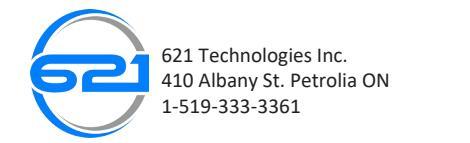

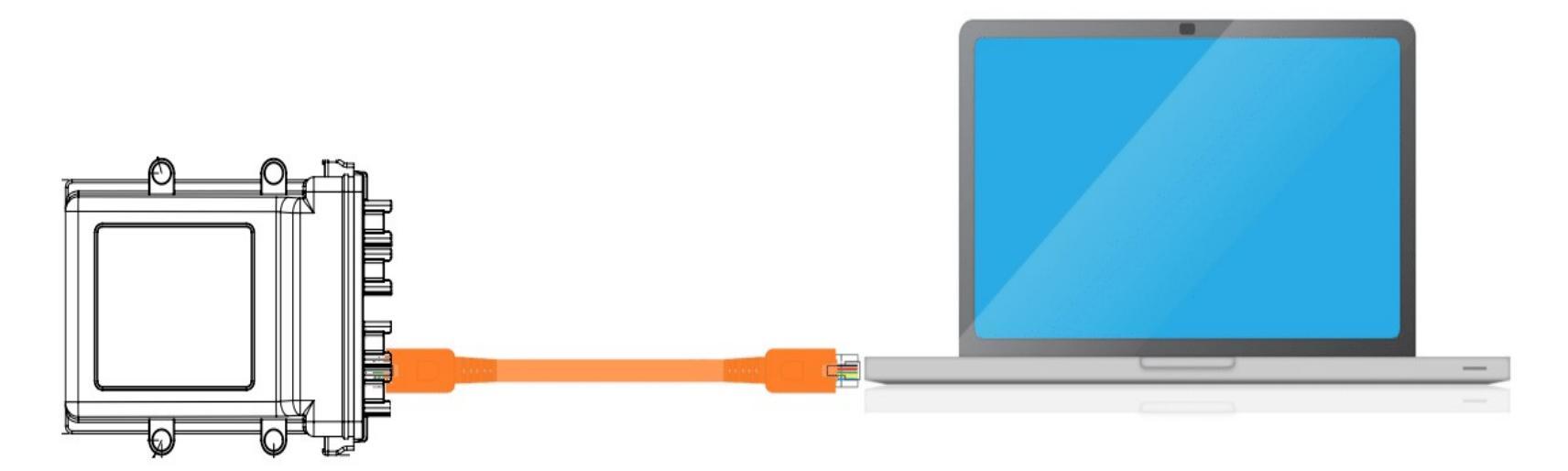

# **Direct Ethernet Connection**

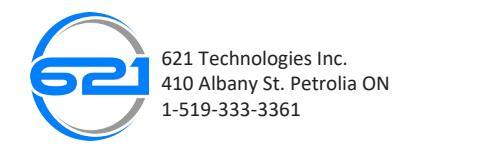

## FIND YOUR ETHERNET ADAPTER'S IP ADDRESS

First, we need to find out the IP address of the ethernet adapter on the computer you will be accessing the Pi from.

Access the "Network Connections" window by right clicking on the Windows icon in the task bar (Windows 8), or through the Control Panel in earlier versions of Windows. Then right click on the

Ethernet connection and select "Properties":

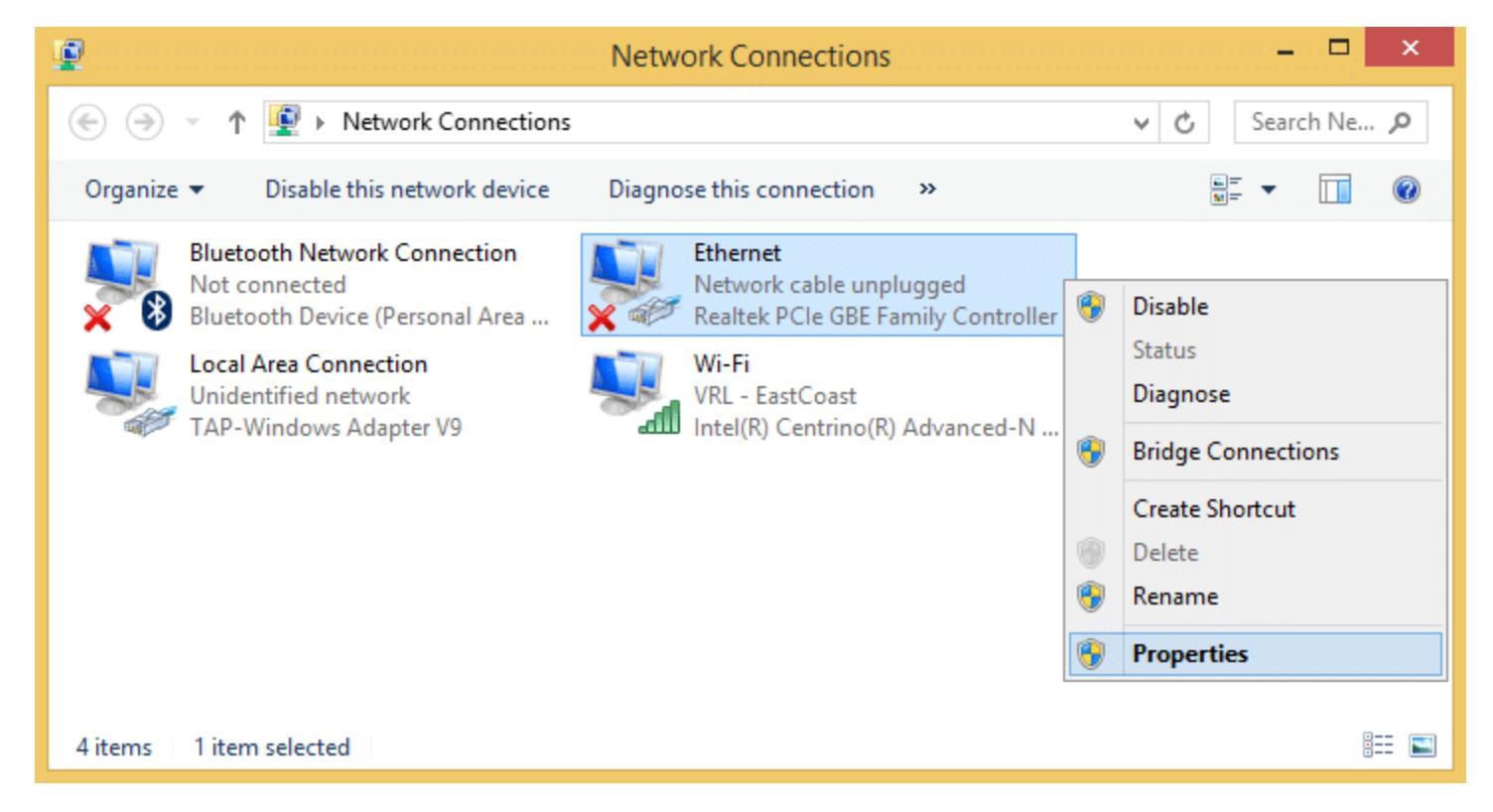

![](_page_2_Picture_6.jpeg)

Scroll down the list and select "Internet Protocol Version 4 (TCP/IPv4)", then click the "Properties" button:

| 📮                                                                                                    |  |  |  |  |  |
|----------------------------------------------------------------------------------------------------|--|--|--|--|--|
| Networking Sharing                                                                                                    |  |  |  |  |  |
| Connect using:                                                                                                    |  |  |  |  |  |
| Realtek PCIe GBE Family Controller                                                                                                    |  |  |  |  |  |
| Configure                                                                                                    |  |  |  |  |  |
| This connection uses the following items:                                                                                                    |  |  |  |  |  |
| ✓                                                                                                    |  |  |  |  |  |
| Install Uninstall Properties Description Transmission Control Protocol/Internet Protocol. The default wide area network protocol that provides communication across diverse interconnected networks. OK Cancel |  |  |  |  |  |
| OK Cancel                                                                                                    |  |  |  |  |  |

![](_page_3_Picture_3.jpeg)

If "Use the following IP address" is selected, take note of the IP address. In this case it's 192.168.0.62 for the device, but your's must be different, you can choose one IP Adress From 192.168.0.0 to 192.168.0.61 :

| General                                                                                                    |               |  |  |  |  |  |
|----------------------------------------------------------------------------------------------------|---------------|--|--|--|--|--|
| You can get IP settings assigned automatically if your network supports<br>this capability. Otherwise, you need to ask your network administrator<br>for the appropriate IP settings. |               |  |  |  |  |  |
| Obtain an IP address automatically                                                                                                    | У             |  |  |  |  |  |
| Use the following IP address:                                                                                                    |               |  |  |  |  |  |
| IP address:                                                                                                    | 192.168.0.60  |  |  |  |  |  |
| Subnet mask:                                                                                                    | 255.255.255.0 |  |  |  |  |  |
| Default gateway:                                                                                                    |               |  |  |  |  |  |
| Obtain DNS server address autom                                                                                                    | atically      |  |  |  |  |  |
| • Use the following DNS server addr                                                                                                    | 'esses:       |  |  |  |  |  |
| Preferred DNS server:                                                                                                    |               |  |  |  |  |  |
| Alternative DNS server:                                                                                                    |               |  |  |  |  |  |
| Validate settings upon exit                                                                                                    | Advanced      |  |  |  |  |  |
|                                                                                                    | OK Cancel     |  |  |  |  |  |

![](_page_4_Picture_3.jpeg)

Open a web browser and enter the IP address of your gateway (192.168.0.62). Log in to the webbased setup page using the default Username and Password: <u>admin</u>

| DEFENSE | VDR ADMINISTRATION<br>LOGIN     | 2 |
|---------|---------------------------------|---|
|         | User name :<br>Password :<br>Go |   |

621 Technologies Inc. (c) 2019 - Belii Alexandr

![](_page_5_Picture_4.jpeg)

Once connected, you will have access to the main menu and configuration submenus and to the general information of the device.

![](_page_6_Picture_2.jpeg)

621 Technologies Inc. (c) 2019 Belii Alexandr - UI v.1.0.0.001

![](_page_6_Picture_4.jpeg)

| MACEK.<br>DEFENSE           | VDR ADMINISTRATION<br>GLOBAL CONFIGURATION | 2 |
|-----------------------------|--------------------------------------------|---|
| << <u>Main menu</u>         |                                            |   |
|                             |                                            | 1 |
| Truck ID                    | My Truck 1                                 |   |
| CAN1 Bauderate              | 1 MBit/sec ▼                               |   |
| CAN2 Bauderate              | 1 MBit/sec 🔻                               |   |
| Log data every : (ms)       | 1000                                       |   |
| Log Event data every : (ms) | 501                                        |   |
| VDR Source Address          | 12                                         |   |
| VDR Controll PGN            | 13                                         |   |
|                             |                                            |   |

621 Technologies Inc. (c) 2019 Belii Alexandr - UI v.1.0.0.001

![](_page_7_Picture_3.jpeg)

| DEFENSE               | 7        | ,         | VDR ADMINISTRATION<br>DATA DASHBOARD |         |         |          |         |         |          |
|-----------------------|----------|-----------|--------------------------------------|---------|---------|----------|---------|---------|----------|
| << <u>Main men</u>    | <u>u</u> |           |                                      |         |         |          |         | R       | UN       |
|                       |          |           |                                      |         |         |          |         | Downloa | d CSV    |
| PGN 🔺                 | SA 🔺     | Name      |                                      | Units 🔺 | Value 🔺 | Status 🔺 | Sycle 🔺 | Byte 🔺  | Bit 🔺    |
| 💌 SA:17 (7            | items)   |           |                                      |         |         |          |         |         | <b>^</b> |
|                       | FEE617   | (6 items) |                                      |         |         |          |         |         |          |
| MSG:FEE617            | SA:17    | Year      |                                      | Y       | 2019    | RUN      | 186     | 5       | 0        |
| MSG:FEE617            | SA:17    | Month     |                                      | М       | 4       | RUN      | 186     | 3       | 0        |
| MSG:FEE617            | SA:17    | Day       |                                      | D       | 11      | RUN      | 186     | 4       | 0        |
| MSG:FEE617            | SA:17    | Hours     |                                      | h       | 13      | RUN      | 186     | 2       | 0        |
| MSG:FEE617            | SA:17    | Minutes   |                                      | m       | 1       | RUN      | 186     | 1       | 0        |
| MSG:FEE617            | SA:17    | Seconds   |                                      | s       | 30      | RUN      | 186     | 0       | 0        |
| ▼ MSG:FEC117 (1 item) |          |           |                                      |         |         |          |         |         |          |
| •                     | 1        | 1         |                                      | 1       | 1       |          | 1       |         | •        |
|                       |          |           |                                      |         |         | First    | Prev 1  | Next    | Last     |

621 Technologies Inc. (c) 2019 Belii Alexandr - UI v.1.0.0.001

![](_page_8_Picture_3.jpeg)

| DEF          | ENSE                 |       |       | VDR ADMINISTRATION<br>EVENTS |            |       |      |     | 2          |              |
|--------------|----------------------|-------|-------|------------------------------|------------|-------|------|-----|------------|--------------|
| << <u>Ma</u> | in menu              |       |       |                              |            |       |      |     |            |              |
| From         | 11/04/2019           | 00:   | 00    | to                           | 11/04/2019 | 23:59 | : 59 |     | ]          | Download CSV |
| Date         |                      |       | Event |                              |            |       |      | Mil | lage       |              |
| <b>v</b> 20  | )19.04.10 <b>(40</b> | iten  | 15)   |                              |            |       |      |     |            |              |
| ►            | Top Speed            | (40 i | tems) |                              |            |       |      |     |            |              |
| ▶ 20         | )19.04.11 (58        | 7 ite | ms)   |                              |            |       |      |     |            |              |
|              |                      |       |       |                              |            |       |      |     |            |              |
|              |                      |       |       |                              |            |       |      |     |            |              |
|              |                      |       |       |                              |            |       |      |     |            |              |
|              |                      |       |       |                              |            |       |      |     |            |              |
|              |                      |       |       |                              |            |       |      |     |            |              |
|              |                      |       |       |                              |            |       |      |     | First Prev | 1 Next Last  |

![](_page_9_Picture_3.jpeg)

| MACK.<br>DEFENSE    | VDR ADM<br>ADMINIST                                       |  |                                                                            |
|---------------------|-----------------------------------------------------------|--|----------------------------------------------------------------------------|
| << <u>Main menu</u> |                                                           |  |                                                                            |
|                     | Current User name *:<br>Current Password *:               |  |                                                                            |
|                     | New user name *:<br>New password *:<br>Repeat password *: |  | Mandatory requirements:<br>- not less than 5 symbols;<br>- case sensitive; |
| * Required fields   |                                                           |  |                                                                            |

![](_page_10_Picture_3.jpeg)

| MACK.<br>DEFENSE    | VDR ADM<br>ADMINIST                                                                                      | 2 |                                                                            |
|---------------------|----------------------------------------------------------------------------------------------------|---|----------------------------------------------------------------------------|
| << <u>Main menu</u> |                                                                                                    |   |                                                                            |
| * Required fields   | Current User name *:<br>Current Password *:<br>New user name *:<br>New password *:<br>Repeat password *: |   | Mandatory requirements:<br>- not less than 5 symbols;<br>- case sensitive; |
|                     |                                                                                                    |   |                                                                            |

![](_page_11_Picture_3.jpeg)

| DEFENSE             | VDR ADMINISTRATION<br>DEVICE SOFWARE VERSION CONTROL                                                                          | 0 |
|---------------------|----------------------------------------------------------------------------------------------------|---|
| << <u>Main menu</u> |                                                                                                    |   |
|                     | You can upload a new SW package to the device.                                                                                |   |
|                     | Select a file to upload : Seleccionar archivo No se eligió archivo<br>Upload File and Update SW                               |   |
|                     | Manage existing SW packages.                                                                                                  |   |
|                     | Detected ~ 2 ~ available SW versions saved on the device :<br>vdr-sw-2019_04_05_v1_0_001.pkg ▼<br>Install selected SW package |   |

![](_page_12_Picture_3.jpeg)

#### **AVDR-J1A4-001 VEHICLE DATA RECORDER**

![](_page_13_Picture_1.jpeg)

#### Description

The device is designed for mobile applications and features robust packing.

#### Features

- Operating temperature -40 to  $+85^{\circ}$ C. ٠
- Protocols include Generic CAN, J1939 or CAN Open protocol.. •
- Military grade conformally coating plus SilGuard potting. •
- Field proven Deutsch DT Series connectors. •

Product Stage:

| Part Number | AVDR-J1A4-001 VD | R |
|-------------|------------------|---|
|             |                  |   |
|             |                  |   |
| Accessories |                  |   |
|             |                  |   |
|             |                  |   |
|             |                  |   |
|             |                  |   |
|             |                  |   |

![](_page_13_Picture_12.jpeg)

![](_page_13_Picture_13.jpeg)